# Manual Book E-Proposal Penguji Fakultas Keguruan dan Ilmu Pendidikan

# 1. Login

Masukkan Username (gunakan NIDN masing-masing) dan password (gunakan NIDN masing-masing) juga hak akses (penguji 1/2).

| 😧 Home - Fakultas Keguruan dan 🗙 🚽                       | +                                                                                           |                              |
|----------------------------------------------------------|---------------------------------------------------------------------------------------------|------------------------------|
| $\leftrightarrow$ $\rightarrow$ C $\$ fkipunmabanten.ac. | id                                                                                          | 🖈 🖶 🔕 🗯 🍘 E                  |
| 👯 Apps 😝 Facebook 🕓 WhatsApp                             | 💶 YouTube 🍵 SIAKAD UNMA - A 🍲 Home - FTI UNMA 🍲 Login - FTI UNMA 🧬 cPanel Login 🙏 localhost | / localho » 🛛 🖽 Reading List |
| Номе                                                     | PROFIL PROGRAM STUDI INFO GALERI KEMAHASISWAAN UNDUHAN                                      | TRACER STUDY LOGIN           |
|                                                          | ogin User 🔉                                                                                 |                              |
| 111                                                      | Masukkan Username dan Password dengan benar dan pilih Hak Akses dengan sesuai               |                              |
| 00                                                       | Username                                                                                    | 26                           |
| < 32 199                                                 | Password                                                                                    |                              |
|                                                          | Pilih Hak Akses 🗸                                                                           |                              |
|                                                          | Login Lupa password atau belum punya akun                                                   |                              |
|                                                          |                                                                                             |                              |

# 2. Halaman Penguji

Halaman Penguji 1/2 terdiri dari menu : Dashboard, Sidang Proposal, Hasil Penilaian

| O Dashboard Penguji - Fakultas K x +                         |                                                                                                    |                          |  |  |  |
|--------------------------------------------------------------|----------------------------------------------------------------------------------------------------|--------------------------|--|--|--|
| $\leftrightarrow$ $\rightarrow$ C $\cong$ fkipunmabant       | ← → C 🔒 fkipunmabanten.ac.id/penguji 🗢 🕁 🖶 🔞 🔅 🍘 🗄                                                         |                          |  |  |  |
| 👖 Apps 😝 Facebook 🔇 What                                     | sApp 💶 YouTube 🌚 SIAKAD UNMA - A 🤹 Home - FTI UNMA 🍲 Login - FTI UNMA 🕫 CPanel Login 🏨 localhost / localho | » III Reading List       |  |  |  |
| FKIP UNMA Banten                                             | =                                                                                                    | Eka Rosdianwinata, M.Pd. |  |  |  |
| 🖚 Dashboard                                                  | Dashboard Halaman Penguji                                                                                  | 🚳 Home > Dashboard       |  |  |  |
| <ul> <li>Sidang Proposal</li> <li>Hasil Penilaian</li> </ul> | Selamat datang, Eka Rosdianwinata, M.Pd.                                                                   |                          |  |  |  |
|                                                              | Copyright © 2021 FKIP UNMA Banten                                                                          | Version 1.0.0            |  |  |  |

#### 3. Sidang Proposal

Pada halaman ini penguji bisa melihat daftar proposal mahasiswa yang akan di sidangkan. Klik detail untuk melakukan peninjauan.

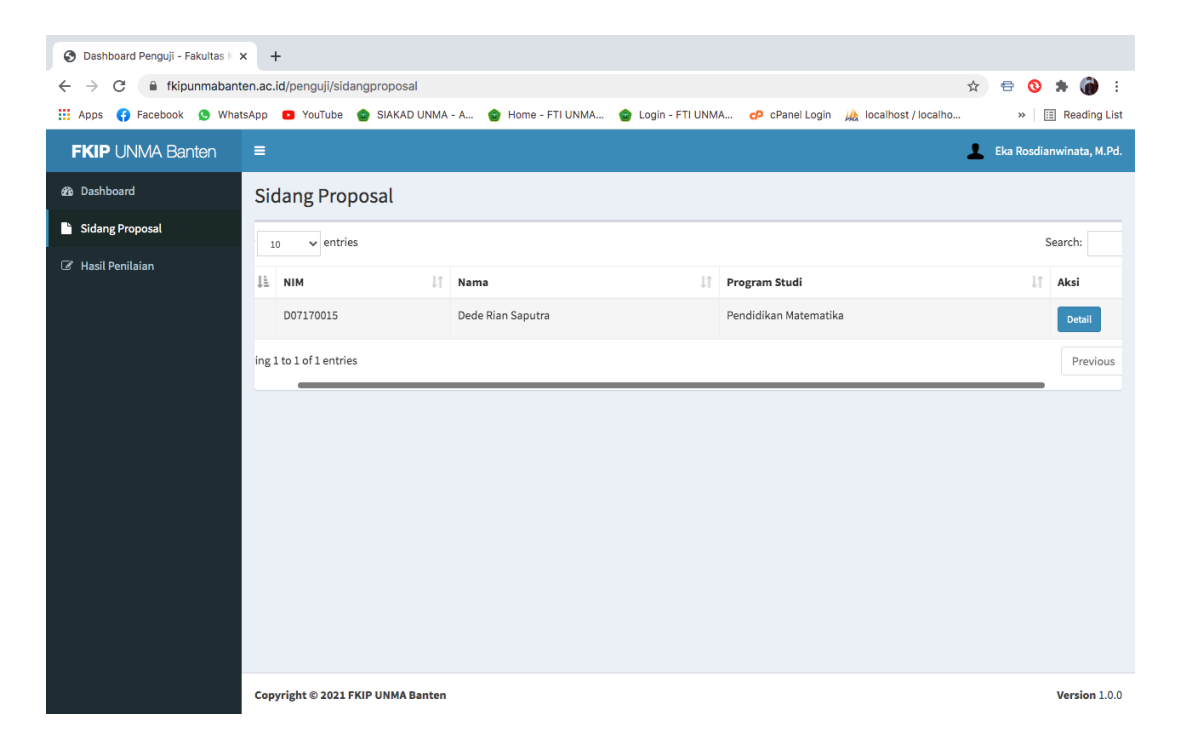

Di bawah ini detail dari proposal mahasiswa disertai dengan dokumen proposal dan video presentasi, selanjutnya penguji memberikan nilai setelah sidang selesai dilaksanakan. Klik tombol berwarna hijau.

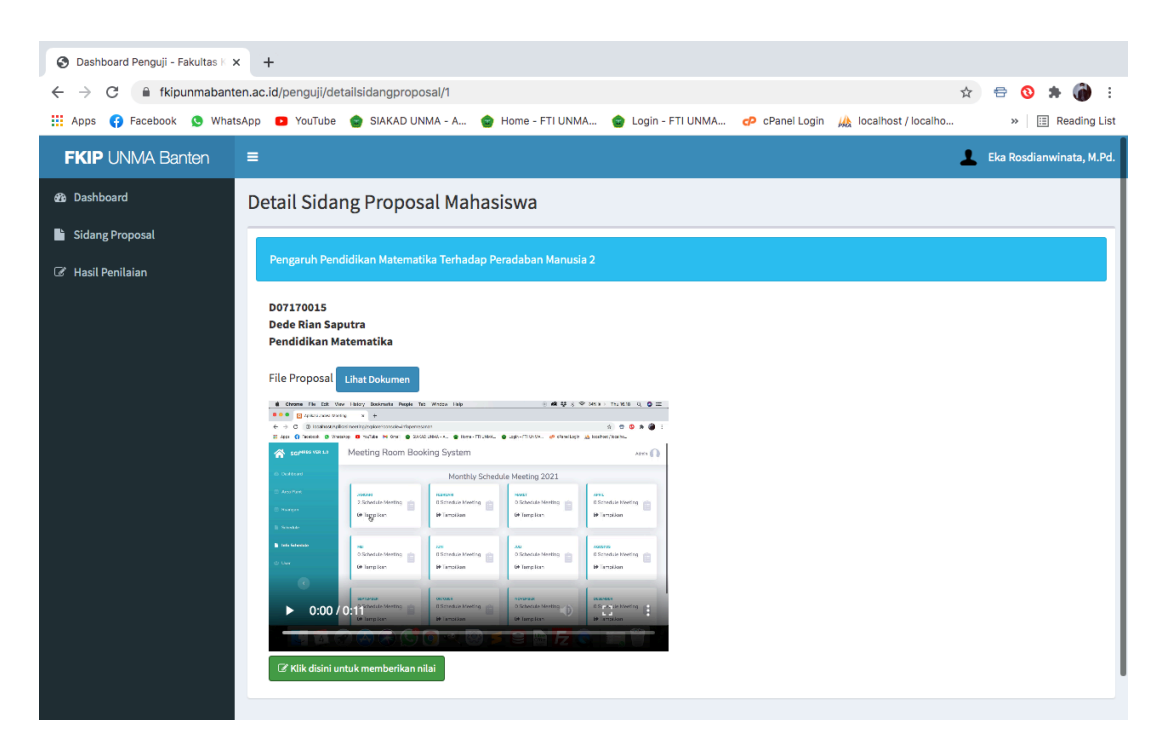

### Form untuk memberikan nilai sidang.

| 🚱 Dashboard Penguji - Fakultas K 🔉                            | < +                              |                                                                                  |                       |                          |
|---------------------------------------------------------------|----------------------------------|----------------------------------------------------------------------------------|-----------------------|--------------------------|
| $\leftrightarrow$ $\rightarrow$ $\mathcal{C}$ $$ fkipunmabant | en.ac.id/penguji/d               | etailsidangproposal/1                                                            | \$                    | 🖶 🔕 🗯 🍘 E                |
| 🚻 Apps 😝 Facebook 🧕 What                                      | sApp 🕒 YouTube                   | e 🔮 SIAKAD UNMA - A 🤮 Home - FTI UNMA 🍲 Login - FTI UNMA 🕐 cPanel Login          | 🚲 localhost / localho | » 🔝 Reading List         |
| FKIP UNMA Banten                                              | =                                | Nilai Sidang Proposal                                                            | 1                     | Eka Rosdianwinata, M.Pd. |
| 🚳 Dashboard                                                   | Detail Sid                       | Nilai Presentasi                                                                 |                       | 1                        |
| 🖹 Sidang Proposal                                             |                                  | \$                                                                               |                       |                          |
| 🍘 Hasil Penilaian                                             | Pengaruh P                       | Nilai Tanya Jawab                                                                |                       |                          |
|                                                               | D07170015                        |                                                                                  |                       |                          |
|                                                               | Dede Rian S<br>Pendidikan        | Berikan Catatan                                                                  |                       |                          |
|                                                               | File Proposa                     | ΧΩ≣≣≡Ω ≤, → ♥- ∞ ∞  ■ ΞΩ Σ                                                       |                       |                          |
|                                                               | d Channe The Dat                 | Sumber                                                                           |                       |                          |
|                                                               | e → C Dission<br>E /cc C Dission | B I <del>S</del>   I <sub>x</sub>   := :=   : # : #   ??   Gaya →   Bentuk →   ? |                       |                          |
|                                                               | SCIPHER VIA LA                   |                                                                                  |                       |                          |
|                                                               | C) Childhead                     |                                                                                  |                       |                          |
|                                                               | D margin<br>1 margin             |                                                                                  |                       |                          |
|                                                               | International<br>Contraction     |                                                                                  |                       |                          |
|                                                               |                                  |                                                                                  |                       |                          |
|                                                               | ▶ 0:0                            |                                                                                  |                       |                          |
|                                                               |                                  | A                                                                                |                       |                          |
|                                                               | 🕼 Klik disin                     |                                                                                  |                       |                          |
|                                                               |                                  | Close Simpan                                                                     |                       |                          |

### 4. Hasil Penilaian

Di bawah ini adalah halaman list penilaian. Penguji bisa merubah nilai dan melihat detail nilai.

| 😚 Hasil Penilaian Proposal - Faku x + |                             |                     |                            |                    |                   |            |                        |
|---------------------------------------|-----------------------------|---------------------|----------------------------|--------------------|-------------------|------------|------------------------|
| ← → C                                 | en.ac.id/penguji/hasilpenil | aian                |                            |                    |                   | ☆ €        | 9 🚯 🗰 🔞 E              |
| 🛄 Apps 😝 Facebook 🧕 What              | sApp 🖸 YouTube 🌚 Si         | AKAD UNMA - A 💿 Hon | ne - FTI UNMA 💿 Login - FT | I UNMA 🜈 cPanel Lo | gin 🦗 localhost / | localho    | » 📃 Reading List       |
| FKIP UNMA Banten                      | =                           |                     |                            |                    |                   | 💄 Eka      | a Rosdianwinata, M.Pd. |
| 🔁 Dashboard                           | Hasil Penilaian             | Sidang Proposal     |                            |                    |                   |            |                        |
| 🖹 Sidang Proposal                     | Show 10 v entrie            | 5                   |                            |                    |                   |            | Search:                |
| 🎯 Hasil Penilaian                     | No Là NIM                   | Nama                | Program Studi              | Jumlah Nilai       | Rata-rata         | Tanggal    | Aksi                   |
|                                       | 1 D07170015                 | Dede Rian Saputra   | Pendidikan Matematika      | 240                | 80                | 2021-04-02 | Detail Ubah Nilai      |
|                                       | Showing 1 to 1 of 1 entrie  | 3                   |                            |                    |                   |            | Pre                    |
|                                       |                             |                     |                            |                    |                   |            |                        |
|                                       |                             |                     |                            |                    |                   |            |                        |
|                                       |                             |                     |                            |                    |                   |            |                        |
|                                       |                             |                     |                            |                    |                   |            |                        |
|                                       |                             |                     |                            |                    |                   |            |                        |
|                                       |                             |                     |                            |                    |                   |            |                        |
|                                       |                             |                     |                            |                    |                   |            |                        |
|                                       | Copyright © 2021 FKIP U     | IMA Banten          |                            |                    |                   |            | Version 1.0.0          |

Detail nilai yang sudah diberikan oleh penguji

| D07170015<br>Dede Rian Saputra<br>Pendidikan Matematika |       |       |  |  |
|---------------------------------------------------------|-------|-------|--|--|
| Nilai                                                   | Bobot | Grade |  |  |
| Sidang Proposal                                         | 80    | В     |  |  |
| Presentasi                                              | 80    | В     |  |  |
| Tanya Jawab                                             | 80    | В     |  |  |
| Rata-rata                                               | 80    | В     |  |  |
| Jumlah                                                  | :     | 240   |  |  |
| Catatan :<br>catatan dari penguji dua                   |       |       |  |  |

### SELESAI !!!